# **Basisinstructies WinMens**

Inhoudsopgave: Startscherm WinMens Help Patiënten zoekfunctie Status aanpassen Diverse scheidingslijnen in WinMens Volledig schermweergave Gegevens opslaan Radiobuttons Checkboxen Comboboxen Numerieke velden Datumvelden Calculatorvelden Kleur wijzigen

#### **Startscherm**

Het startscherm is onderverdeeld in verschillende menubalken en kaders. Het **hoofdmenu** staat boven aan in het scherm. Deze bestaat uit de ronde knop **Bestand** helemaal links en daarnaast genoemde onderdelen in tekst.

Zodra u een onderdeel kiest komen in het vak eronder de opties te staan die bij dat onderdeel horen. U kunt daarin de keuze maken voor het starten van een programma onderdeel.

|            | Patiënten     | Afspraken | Financieel  | Contacten  | Zorg | Statistieken   | Help    |
|------------|---------------|-----------|-------------|------------|------|----------------|---------|
| <b>8</b> P | atiëntenkaart | Patiënt   | toevoegen   | Groepen    | Mul  | lti COV   & Zo | orgmail |
|            |               |           | Patiënten / | / Cliënten |      |                |         |

| ٢   | Patiënten     | Afspraken  | Financieel | Contacten | Zorg | Statistieken | Help |
|-----|---------------|------------|------------|-----------|------|--------------|------|
| a c | ontacten 🤶    | Verzekeraa | rs         |           |      | _            |      |
| Art | tsen / Zorgve | rzekeraars |            |           |      |              |      |

Aan de linkerzijde vindt u het **snel keuze** menu (boven) en de filter opties (beneden). Via de snel keuze opties kunt u direct naar de genoemde onderdelen toe. Voor de meeste opties moet u wel eerst een patiënt uit de lijst in het onderdeel **PatiëntManager** selecteren. U doet dit door er één keer met de muis op te klikken.

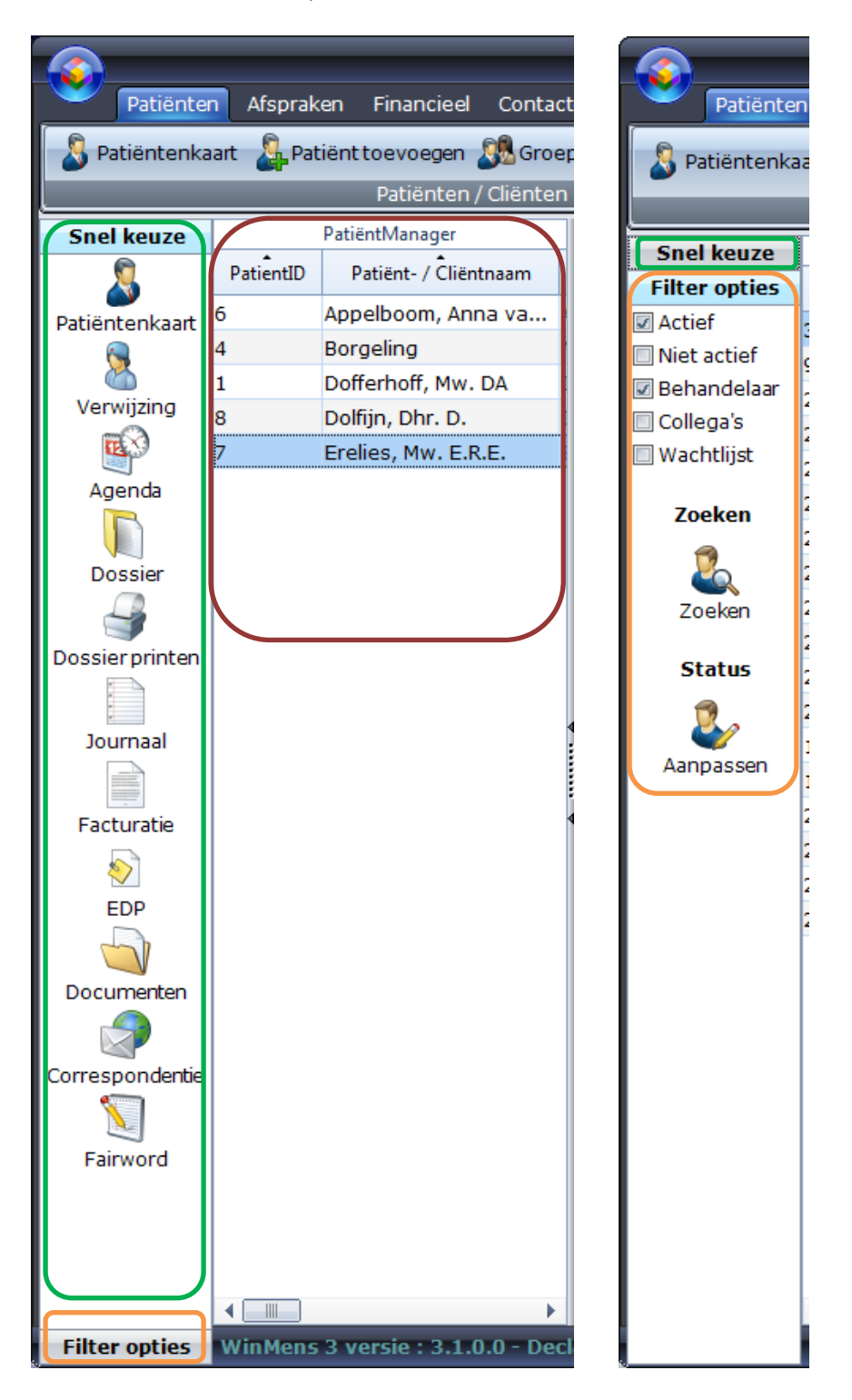

Bij Filter opties kunt u aangeven welke patiënten u wilt zien in de PatiëntManager. U vindt hier ook de zoekfunctie voor het zoeken van patiënten en de knop voor het veranderen van de status van meerdere patiënten tegelijk.

| Patiënt-/Cliënt                                                          | gegevens      |                                  |             |          |                                                                                               |            |           |           |              | Notificatie                                                                                                    |
|--------------------------------------------------------------------------|---------------|----------------------------------|-------------|----------|-----------------------------------------------------------------------------------------------|------------|-----------|-----------|--------------|----------------------------------------------------------------------------------------------------|
| Naam<br>Voornaam<br>Geslacht<br>Adres<br>Postcode<br>BSN<br>Email        |               | Geboorteda<br>Plaats<br>Telefoor | Voorletters |          | Behandelaar<br>Huisarts<br>Verwijzer<br>Polisnummer<br>Facturering<br>Verzekeraar<br>Leeftijd |            |           |           | COV<br>SBV-Z |                                                                                                    |
| L                                                                        |               |                                  |             | <u>م</u> | <u>~</u>                                                                                      |            |           |           |              | 20-3-2023                                                                                                    |
| Verwijzing/Beh                                                           | andelgegevens | 3                                |             |          |                                                                                               |            |           |           |              | jaar)                                                                                                    |
| Verwijsdatum<br>Specialisme<br>Diagnosecode<br>Lokalisatie<br>Aandoening |               |                                  |             |          | Indicatiecode Vrije tekst                                                                     | Ve         | rwijs nr. |           |              | [ Memo's ] :<br>20-3-2023<br>Tandarts<br>Geen info<br>20-3-2023<br>Vrije dagen<br>Geen info<br>[ To-do-list ] :                  |
| Nr. ID                                                                   | Datum         | Tijd                             | Gedecl.     | Declarat | tiedatum                                                                                      | Factuurnr. | Prestatie | Indicatie |              | 14-3-2023                                                                                                    |
|                                                                          |               |                                  |             |          |                                                                                               |            |           |           |              | verslag pt<br>Appelboom mk<br>verslag pt Appelboom<br>schrijven<br>[ Evaluaties ] :<br>20-3-2023<br>Erelies, Mw. E.R.E (ID<br>1) |

Het **middelste deel** van het startscherm is een samenvatting van de patiëntgegevens van een geselecteerde patiënt. U ziet hier niet alle gegevens, maar een beperkte weergave. De behandelingen die u ziet zijn alleen de behandelingen van de actieve verwijzing.

Aan de **rechterzijde** vindt u de maandkalender met daarin de weeknummers en daaronder ziet u de agenda van de geselecteerde dag met daarin:

Verjaardagen: Patiënten die die dag jarig zijn worden weergegeven

Memo's: Memo's die op die dag in de agenda staan worden weergegeven

To-do-list: Onbevestigde memo's die voor die dag in de agenda staan worden weergegeven

Evaluaties: Patiënten die die evaluatiedatum in het dossier hebben staan worden weergegeven

#### WinMens Help

U kunt in WinMens bij elk onderdeel de Helpfunctie starten met de F1 toets op uw toetsenbord. U krijgt dan direct de handleiding van dat programma onderdeel te zien. Daarnaast kunt u de Help starten in het hoofdmenu bij **Help** en dan de knop **WinMens Help**.

|                                               | WinMens                                                        |
|-----------------------------------------------|----------------------------------------------------------------|
| Patiënten Afspraken Financieel Contacten      | Zorg Statistiel en Help                                        |
| 🧭 WinMens Help 🔞 WinMens Update 🍇 Team Viewer | 1 Info Fairware Website Fairware Email Fairware Service Paneel |
| Help / Update                                 | Fairware                                                       |

#### In de Help zitten 2 zoekfuncties:

| WinMensHelp                                                           |                                                                                                    | -            |   | x |
|-----------------------------------------------------------------------|----------------------------------------------------------------------------------------------------|--------------|---|---|
| <ul> <li>WinMens help</li> <li>Aan de slag met WinMens.pdf</li> </ul> | Zoeken prestatiecode 🦻 🏚 🎾 🎾                                                                                                    | $\mathbf{R}$ | P | Þ |
| 🔁 Basisinstructies WinMens.pdf<br>Þ 🏐 Instellingen<br>Þ 🏐 Bestand     | hoofdstuk Verwijsspecialismen raadplegen.<br>Bij <u>Prøstatiecode</u> kunt u aangeven welke prestatiecode u standaard wilt gebruiken bij het invoeren<br>van behandelingen in de agenda. Met de snelle invoer komt automatisch de behandeling, met de |              |   | ^ |

Met het **1e** knopje met het vergrootglas zoekt u alleen in de door u geselecteerde handleiding en met het **2**<sup>e</sup> knopje zoekt u in alle handleidingen.

In het eerste geval springt het programma direct naar tekst waarin het gezochte woord staat. Drukt u nog een keer op het eerste knopje dan gaat u automatisch naar de 2<sup>e</sup> plek in het bestand die het gezochte woord bevat enzovoorts.

In het 2<sup>e</sup> geval krijgt u onderstaande melding en ziet u **aan de linkerzijde** de handleidingen waarin het gezochte woord voorkomt.

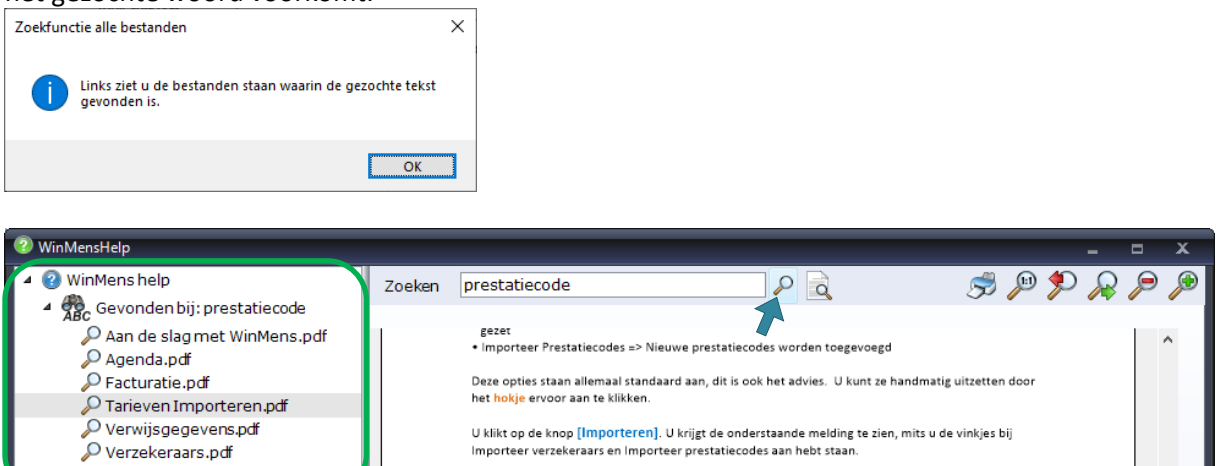

U selecteert vervolgens de handleiding die u wilt doorzoeken en drukt dan op het eerste zoekknopje om direct naar de tekst te gaan waar het gezochte woord staat.

#### Patiënten zoekfunctie

Om de zoekfunctie te starten drukt u op de knop **[Zoeken]** bij **Filter opties**. Er opent dan een zoekscherm.

|           | PatiëntManager        | & Patiënt / Cliënt zoeker              | ı                     |                                            |
|-----------|-----------------------|----------------------------------------|-----------------------|--------------------------------------------|
| PatientID | Patiënt- / Cliëntnaam |                                        |                       |                                            |
| 1         | Dofferhoff, Mw. DA    | <ul> <li>Ile patiënten (ei</li> </ul>  | gen en collega's)     | <ul> <li>alleen eigen patiënten</li> </ul> |
| 7         | Erelies, Mw. E.R.E.   | <ul> <li>alle patiënten (ac</li> </ul> | ctief en niet actief) | ○ alleen actieve patiënten                 |
|           |                       | Naam                                   | er                    |                                            |
|           |                       | Voornaam                               |                       |                                            |
|           |                       | Geslacht                               | Man / Vrouw           | $\mathbf{\rho}$                            |
|           |                       | Geboortedatum                          | 📵                     | $\mathbf{P}$                               |
|           |                       | Postcode                               |                       |                                            |
|           |                       | BSN                                    |                       |                                            |
|           |                       | Telefoon                               |                       |                                            |
|           |                       |                                        |                       |                                            |
|           |                       |                                        | 💦 🔁 Herst             | el 💽 Sluiten                               |
|           |                       |                                        |                       |                                            |

Voor het zoeken typt u, in het veld waarop u wilt zoeken, uw zoekcriterium in. Direct ziet u het resultaat van het zoeken in de PatiëntManager. Alleen de patiënten die voldoen aan het zoekcriterium blijven in de lijst staan. Wilt u de patiënt vervolgens selecteren, klik dan met de muis op de naam in de PatiëntManager.

Met de knop [Herstel] wist u uw zoekcriterium en kunt u opnieuw iets intypen om op te gaan zoeken.

Zodra u op de knop **[Sluiten]** klikt verdwijnt het scherm en komt de normale lijst patiënten weer in de PatiëntManager te staan.

#### Status aanpassen

Heeft u nog veel patiënten in uw PatiëntManager staan die niet meer onder behandeling zijn dan kunt u deze allemaal tegelijk op niet actief zetten. U drukt hiervoor op de knop [Aanpassen] onder het woord Status bij Filter opties. Er opent een scherm met alle actieve patiënten. Sorteer deze lijst naar wens op patiëntnummer (oplopend of aflopend) of op patiëntnaam (oplopend of aflopend) voordat u verder gaat. Let op: bij het sorteren worden alle vinkjes weer aangezet dus doe dit voordat u verder gaat.

| 🦆 Status aanp | oassen naar N  | liet Actief           |          |               |             |               |  |  |  |  |
|---------------|----------------|-----------------------|----------|---------------|-------------|---------------|--|--|--|--|
|               | Status Manager |                       |          |               |             |               |  |  |  |  |
| Status actief | PatientID      | Patiënt- / Ĉliëntnaam | Voornaam | Geslachtsnaam | Partnernaam | GeboorteDatum |  |  |  |  |
| 1             | 2177           | Appeldoorn, Anna van  | Anna     | Appeldoorn    |             | 01-09-2018    |  |  |  |  |
|               | 2178           | Borgeling, M.         |          | Borgeling     |             | 01-09-2018    |  |  |  |  |
|               | 2179           | Dofferhoff, Mw. D.A.  |          | Dofferhoff    |             | 22-06-1988    |  |  |  |  |
|               | 2180           | Dolfijn, Dhr. D.      |          | Dolfijn       |             | 05-06-1965    |  |  |  |  |
|               | 2181           | Erelies, Mw. E.R.E.   |          | Erelies       |             | 01-01-1981    |  |  |  |  |
|               |                |                       |          |               |             |               |  |  |  |  |
|               |                |                       |          |               |             |               |  |  |  |  |
|               |                |                       |          |               |             |               |  |  |  |  |
|               |                |                       |          |               | Verwerken   | Sluiten       |  |  |  |  |
|               |                |                       |          |               |             |               |  |  |  |  |

Vink vervolgens, bij de patiënten waarbij u de status naar Niet actief wilt veranderen, het hokje in de kolom Status actief uit. Druk daarna op de knop **[Verwerken]** en de status is aangepast. De lijst wordt direct ververst en u ziet alleen nog degene die op Actief staan. Met de knop **[Sluiten]** verlaat u dit scherm en komt u terug in het hoofdscherm. Heeft u in het hoofdscherm de lijst op alleen actieve patiënten staan dan zijn de op niet actief gezette patiënten direct uit de PatiëntManager gehaald.

# **Diverse scheidingslijnen in WinMens**

U ziet in verschillende onderdelen van het programma scheidingslijnen staan.

| 🙆                      |                                         |                                                                                                    |             | _                                                                                                    |            |             | WinMens      |                                                                             | _           | _         | _         |                         |      | _ = ×                                                                                                    |
|------------------------|-----------------------------------------|----------------------------------------------------------------------------------------------------|-------------|----------------------------------------------------------------------------------------------------|------------|-------------|--------------|-----------------------------------------------------------------------------|-------------|-----------|-----------|-------------------------|------|----------------------------------------------------------------------------------------------------|
| Patiënte               | n Afsprak                               | en Financieel Con                                                                                                    | tacte       | n Zorg Sta                                                                                             | atistieken | Help        |              |                                                                             |             |           |           | 😻 Gebruik               | ter: | WinMens Fairware                                                                                                    |
| Patientenka            | art 🔐 Pat                               | Patienten / Clien                                                                                                    | oepe        | in 💑 Multi Co                                                                                          | ov 🗞 Zori  | gmail       |              |                                                                             |             |           |           |                         |      |                                                                                                    |
| Snel keuze             | 1                                       | PatiëntManager                                                                                                    | T           | atiënt- / Clië                                                                                         | intgegever | 15          |              |                                                                             |             |           |           |                         | ħ    | otificatie                                                                                                    |
| Patientenkaart         | PatientID<br>6<br>4<br>1<br>8<br>8<br>7 | Patient / Ĉlientnaam<br>Appelboom, Arna va.<br>Borgeling, Marleen<br>Dofferhoff, Mw. DA<br>Dolfijn, Dhr. D.<br>Erelies, Mw. E.R.E. | ,<br>[<br>[ | Naam<br>Voornaam<br>Geslacht<br>dres<br>ostcode<br>SN<br>V rwijzing / E<br>verwijsdatum<br>Specialisme | Behandelge | Geboortedat | Voorletters  | Behandelaar<br>Huisarts<br>Verwijzer<br>Polisnummer<br>Polis<br>Verzekeraar | r           | rwijs nr. |           | ्रियु COV<br>्रियु SBV- |      | • april → • 2018 →<br>ma di wo do yr za 20<br>31 ⊂ 6.77 & 22 93 03 11<br>4 ⊆ 2 3 4 5 6 7 8<br>5 ⊡ 10 11 12 13 14 15<br>6 16 17 18 19 20 21 22<br>7 23 24 25 26 27 28 29<br>7 23 24 25 26 27 28 29<br>7 25 26 27 28 29<br>7 25 26 27 28 29<br>7 26 27 28 29<br>7 26 27 28 29<br>7 2 |
| Journaal<br>Facturatie |                                         |                                                                                                    | •           | Liagnosecode<br>Lokalisatie<br>Jandoening<br>EehandelID                                                | Datum      | Tijd        | Gedeclareerd | Vrije tekst                                                                 | Factuur nr. | Prestatie | Indicatie |                         | A    | It tercollegiaal overleg<br>b Susan                                                                                                    |
| Documenten             |                                         |                                                                                                    |             |                                                                                                    |            |             |              |                                                                             |             |           |           |                         |      |                                                                                                    |
| Filter opties          | <b>∢</b> ■<br>WinMens                   | 3 versie : 3.1.0.0 - 0                                                                                                    |             | ratie Service                                                                                          | inlog      |             |              |                                                                             |             |           |           |                         | V    | Fairware 2018                                                                                                    |

In deze scheidingslijnen ziet u pijltjes staan, hiermee kunt u de scheidingslijn wegklappen naar de kant waar de pijltjes naar toe wijzen. U gaat er met de muisaanwijzer bovenhangen, de kleur van de lijn veranderd dan. Als u dan op de lijn klikt klapt het veld in, klikt u er opnieuw op dan opent hij weer.

U kunt ook de lijn verplaatsen om het veld kleiner of groter te maken. Als u met de muis de scheidingslijn aanklikt en de muistoets vasthoudt kunt u de lijn verslepen en loslaten zodra u het scherm op de gewenste grootte hebt.

| Patiënte                              | n Afsprak   | en F    | inancieel    | Contac | ten Zo  | rg Sta  | atistieken | Н     |
|---------------------------------------|-------------|---------|--------------|--------|---------|---------|------------|-------|
| Contacten                             | Verzek      | eraars  |              |        |         |         |            |       |
| Artsen / Zorg                         | gverzekeraa | irs     |              |        |         |         |            |       |
| Snel keuze                            |             | Patiënt | Manager      |        | Patiënt | / Clië  | ntgegeve   | ens   |
| <u></u>                               | PatientID   | Pati    | ënt- / Ĉliën | tnaam  | Naam    |         | Froling 1  | Mw    |
| Patiëntenkaart                        | 6           | Appell  | boom, Anr    | na va  | Veen    |         | Elico      | ••••• |
|                                       | 4           | Borge   | ling, Marle  | en     | voorna  | axim    | Elise      |       |
| <u> </u>                              | 1           | Doffer  | hoff, Mw.    | DA     | Geslad  | 陰       | Vrouw      | 0     |
| Verwijzing                            | 8           | Dolfijn | , Dhr. D.    |        | Adres   |         | Elsstraat  | t 11  |
|                                       | 7           | Erelies | s, Mw. E.R   | .E.    | Postco  | æ       | 1244 AB    |       |
| Agenda                                |             |         |              |        | BSN     |         | 1840420    | 021   |
|                                       |             |         |              |        |         |         |            |       |
| Dossier                               |             |         |              |        | Vonuiia | iba / P | ohandola   |       |
|                                       |             |         |              |        | verwijz | iy/b    | enanuely   | eye   |
| Dossierprinten                        |             |         |              |        | Verwij  | slatum  | 25-01-20   | 018   |
|                                       |             |         |              |        | Specia  | løme    | 0100 - H   | luis  |
| -                                     |             |         |              |        | Diagno  | ecode:  | 3027 - N   | lekł  |
| Journaal                              |             |         |              |        | lis lis | atie    | 30 - WEE   | RVF   |
|                                       |             |         |              |        | Aando   | essina  | 27 - SUR   |       |
| Facturatie                            |             |         |              |        | 1       |         | 27 - 500   |       |
| No. 10                                |             |         |              |        | Behan   |         | Datum      |       |
| EDP                                   |             |         |              |        | 14      |         | 26-02-201  | 18    |
|                                       |             |         |              |        | 20      |         | 28-02-201  | 18    |
| Documenton                            |             |         |              |        | 21      |         | 01-03-201  | 18    |
| Documenten                            |             |         |              |        | 16      |         | 12-03-201  | 18    |
|                                       |             |         |              |        | 17      |         | 19-03-201  | 18    |
| Correspondentie                       |             |         |              |        | 18      |         | 26-03-201  | 18    |
| · · · · · · · · · · · · · · · · · · · |             |         |              |        | 19      |         | 02-04-201  | 18    |
|                                       |             |         |              |        |         |         |            |       |
| Fairword                              |             |         |              |        |         |         |            |       |
|                                       |             |         |              |        |         |         |            |       |
|                                       |             |         |              |        |         |         |            |       |
|                                       |             |         |              |        |         |         |            |       |
|                                       |             |         |              | •      |         |         |            |       |
|                                       | 1 1111      |         |              |        |         | 505     |            |       |

#### Volledig schermweergave

Enkele programma onderdelen (o.a. het startscherm, facturatie, correspondentie, journaal, agenda) zijn in de **volledig schermweergave** ook goed te gebruiken, u zet het scherm in de volledige schermweergaven met knop [\_\_\_\_] rechts bovenin het scherm.

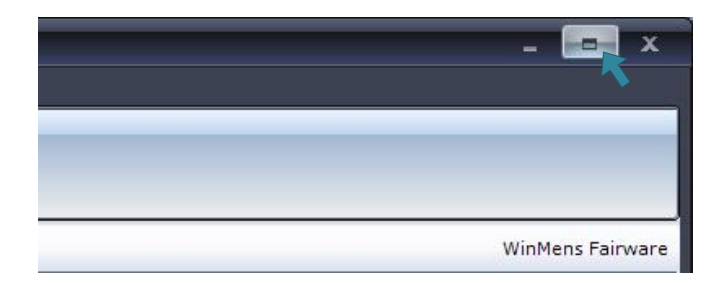

De knop voor het maximaliseren wordt de knop verkleinen [

| - 🧧           |       | ĸ  |
|---------------|-------|----|
| <mark></mark> |       |    |
|               | ·     |    |
|               |       |    |
|               |       |    |
| WinMens F     | airwa | re |

#### **Gegevens opslaan**

Wanneer u gegevens wilt opslaan kan dit in de meeste schermen met de knop **[Opslaan]**, is deze knop niet aanwezig dan worden de gegevens automatisch met het afsluiten van een scherm opgeslagen.

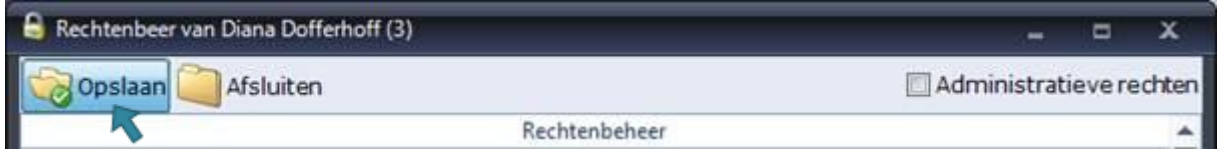

U klikt de knop [Opslaan] aan en daarna verschijnt een keuzescherm.

Wilt u de gegevens niet opslaan, dan klikt u op de knop [Nee]. Als u daadwerkelijk de gegevens wilt opslaan, dan klikt u op de knop [Ja].

| WinMens     | ×                   |
|-------------|---------------------|
| ? Wilt u de | e gegevens opslaan? |
| Ja          | Nee                 |

De wijzigingen worden dan opgeslagen en het scherm wordt niet afgesloten.

U kunt het scherm ook afsluiten met het kruisje rechts bovenin het scherm of, in de meeste schermen waar u gegevens kunt opslaan, met de knop [Afsluiten].

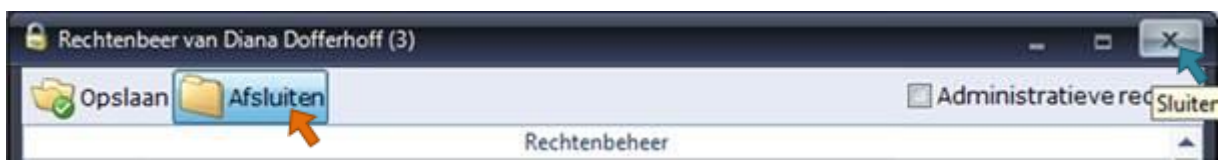

Met het kruisje sluit het scherm zonder op te slaan. Wanneer u de gegevens nog niet opgeslagen heeft krijgt u met de knop [Afsluiten] de vraag of u de gegevens alsnog wilt opslaan.

| WinMens |                                                                      | $\times$ |
|---------|----------------------------------------------------------------------|----------|
| ?       | Gegevens zijn nog niet opgeslagen!<br>Wilt u de gegevens nu opslaan? |          |
|         | Ja <u>N</u> ee                                                       |          |

Wilt u de gegevens niet opslaan, dan klikt u op de knop [Nee]. Als u daadwerkelijk de gegevens wilt opslaan, dan klikt u op de knop [Ja]. Wanneer u op uw keuze heeft geklikt, sluit het scherm direct af.

#### **Radiobuttons**

Dit zijn rondjes die u aan kunt vinken. Er is bij radiobuttons altijd maar een item te selecteren. Klikt u een andere aan dan gaat de eerste weer uit.

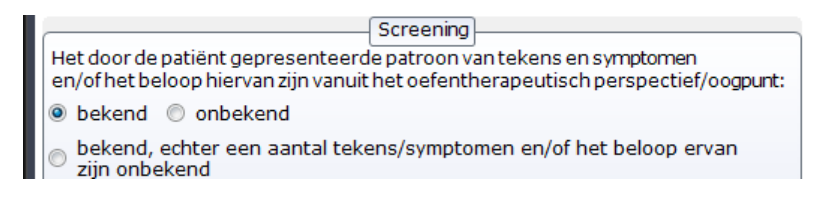

#### **Checkboxen**

Dit zijn vierkantjes die u aan kunt vinken. Hier kunt u er wel meerdere tegelijk van aanvinken.

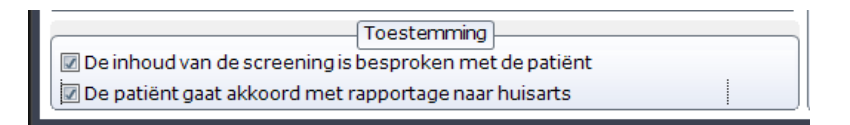

# **Comboboxen**

Dit zijn balkjes met aan het eind een zwart driehoekje waar u op kunt klikken.

Er komt dan een lijst van vaste mogelijkheden tevoorschijn en uit die lijst kiest u de optie die van toepassing is. De lijst sluit zich en de gekozen optie komt in de balk te staan. U kunt in de meeste comboboxen alleen zoeken met de eerste letter. Maar in de comboboxen met huisartsen en verwijzers kunt u met meerdere letters zoeken. U ziet de letters die u typt niet in beeld. Mocht de zoekopdracht niet goed gaan kunt u de pijl naar links op uw toetsenbord een letter terug gaan. Wilt u de zoekopdracht ongedaan maken dan kunt u op de Escape knop op uw toetsenbord drukken.

| Soort pijn             |          |  |  |  |
|------------------------|----------|--|--|--|
| brandend 🔹             |          |  |  |  |
|                        |          |  |  |  |
|                        | zeurend  |  |  |  |
|                        | dof      |  |  |  |
|                        | brandend |  |  |  |
|                        | stekend  |  |  |  |
|                        | trekkend |  |  |  |
| Dravegoror             | drukkend |  |  |  |
| Provocerence according |          |  |  |  |

#### Numerieke velden

Wanneer u een numeriek veld in WinMens tegenkomt, kunt u in dit veld alleen getallen intypen.

5 🌲

U kunt ook met de pijltoetsen 1 nummer hoger of lager selecteren. Dit doet u door op [^] te klikken om 1 nummer hoger te gaan en op [`] te klikken om 1 nummer lager te gaan.

# **Datumvelden**

Wanneer u een datumveld in WinMens tegenkomt, kunt u in dit veld de datum intypen. U typt de datum in de volgorde DD-MM-JJJJ in.

Notitie: in tegenstelling tot het oude WinMens programma moet nu wél het – tekentje van de datum ingetypt worden. U kunt ook de tabtoets gebruiken i.p.v. het -teken.

U kunt ook gebruik maken van het selecteren van de datum op een kalender. U selecteert hiervoor het **comboboxje achter het datumveld**.

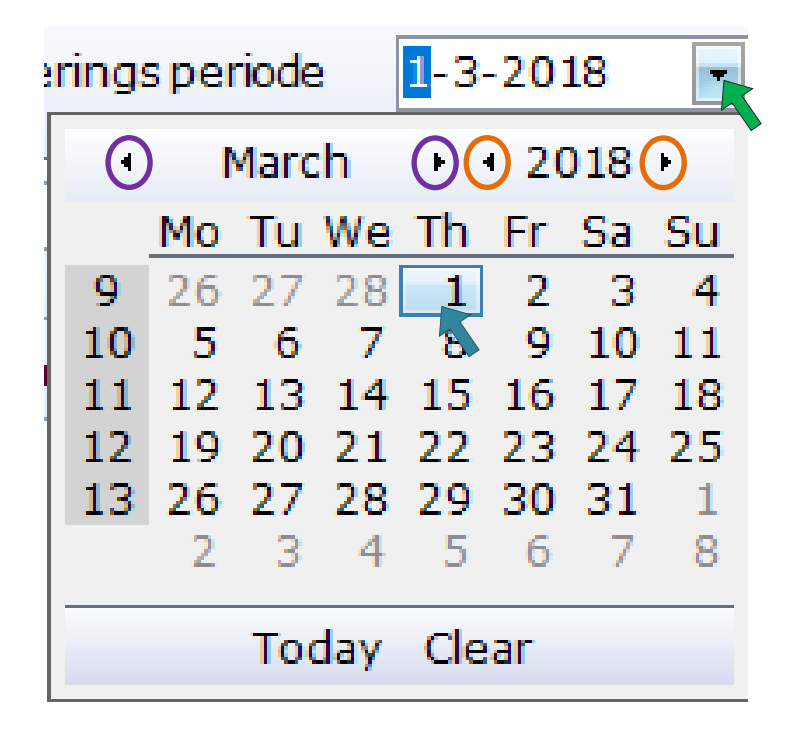

Met de [ • pijltjes] naast de maand en het jaartal, kunt u de kalender 1 maand of jaar per klik verschuiven. Wanneer de datum op een dag in januari staat en u klikt op 1 maand terug, gaat de datum naar een dag in december van het voorgaande jaar. U hoeft dus niet het jaartal ook nog te veranderen.

U kunt de **datum selecteren** door de datum in de kalender aan te klikken. Het kalendertje sluit direct na het selecteren van de datum. Een geselecteerde dag heeft een kader en is licht gekleurd afhankelijk van het gekozen visuele Thema in de WinMens instellingen op het tabblad Programma.

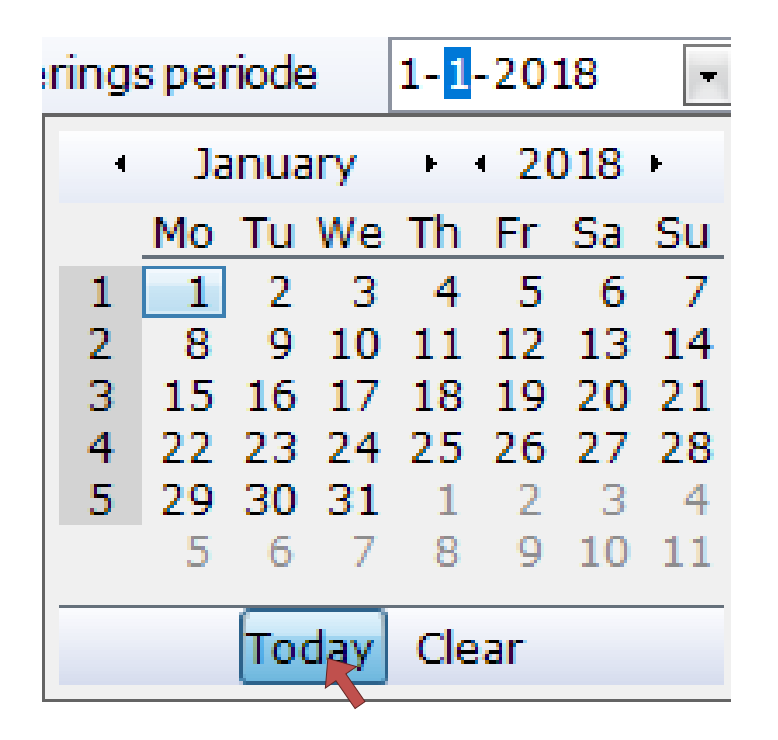

Met de knop **[Today]** ga je naar de **datum van de huidige dag**. Het scherm sluit dan niet direct. U kunt daarna eventueel nog een (andere) datum in het scherm selecteren. Als u de huidige datum wilt gebruiken, kunt u gewoon naast het kalendertje in het scherm klikken en dan staat de huidige datum genoteerd.

| rings periode                |    |    |    |      | -   |    | -  |
|------------------------------|----|----|----|------|-----|----|----|
| <ul> <li>February</li> </ul> |    |    | •  | - 20 | 018 | F  |    |
|                              | Мо | Tu | We | Th   | Fr  | Sa | Su |
| 5                            | 29 | 30 | 31 | 1    | 2   | 3  | 4  |
| 6                            | 5  | 6  | 7  | 8    | 9   | 10 | 11 |
| 7                            | 12 | 13 | 14 | 15   | 16  | 17 | 18 |
| 8                            | 19 | 20 | 21 | 22   | 23  | 24 | 25 |
| 9                            | 26 | 27 | 28 | 1    | 2   | 3  | 4  |
|                              | 5  | 6  | 7  | 8    | 9   | 10 | 11 |
| Today Clear                  |    |    |    |      |     |    |    |

Met de knop [Clear] kunt u het datumveld wissen. Hierdoor verwijdert u alle ingevoerde cijfers uit de datum en is de datum 'leeg'.

Wanneer u het datumveld leeg wilt laten, klikt u naast het kalendertje in het scherm. Het scherm van het kalendertje sluit dan en er is geen datum ingevuld.

Wanneer u hierna het kalendertje weer opent, staat het keuzevakje op de huidige dag, maar is deze niet geselecteerd. Deze datum heeft alleen een kader maar is niet lichtgekleurd. Het kader is afhankelijk van het Visuele Thema dat is ingesteld bij WinMens instellingen op het tabblad programma.

#### **Calculatorvelden**

Wanneer u een calculatorveld in WinMens tegenkomt, kunt u in dit veld niet typen. Om de gegevens in deze velden te kunnen wijzigen, klikt u op de rekenmachine achter het calculatorveld.

| 🎄 WinMens instellingen          | _ = ×                                                  |  |  |  |  |  |
|---------------------------------|--------------------------------------------------------|--|--|--|--|--|
| 🖋 Opslaan 🞇 Annuleren           | ✔ Opslaan 💥 Annuleren                                  |  |  |  |  |  |
| Praktijk / praktijkhouder (Mede | ewerkers Programma Financieel Koppelingen Certificaten |  |  |  |  |  |
|                                 | Declaratie en facturatie                               |  |  |  |  |  |
| Factuurnaam                     | Nota                                                   |  |  |  |  |  |
| Factuurnummer                   | 180004                                                 |  |  |  |  |  |
| Factuurnummer prefix            | F&D                                                    |  |  |  |  |  |
| Administratiekosten             | € 22.258,00                                            |  |  |  |  |  |
| Verzuimtariefalgemeen           | € 0,35                                                 |  |  |  |  |  |
| KvK-nummer                      | 123456789                                              |  |  |  |  |  |
|                                 |                                                        |  |  |  |  |  |
| Bank                            | Rabobank                                               |  |  |  |  |  |
| IBAN                            | NL00BANK0123456789                                     |  |  |  |  |  |
|                                 |                                                        |  |  |  |  |  |
|                                 |                                                        |  |  |  |  |  |
|                                 |                                                        |  |  |  |  |  |
|                                 |                                                        |  |  |  |  |  |
|                                 |                                                        |  |  |  |  |  |
|                                 | Roekhouding                                            |  |  |  |  |  |
|                                 |                                                        |  |  |  |  |  |
| Omzet natiönten/cliönten        | 2010                                                   |  |  |  |  |  |
| Omzet verzekeraam               | 8010                                                   |  |  |  |  |  |
| Debiteuren                      | 8110                                                   |  |  |  |  |  |
| Crediteuren                     | 1200                                                   |  |  |  |  |  |
| Creditedian                     | 1600                                                   |  |  |  |  |  |

Er opent dan een calculator over het geselecteerde veld. Zodra de calculator is geopend, kunt u wel de gewenste gegevens intypen.

|       | € 22.258,00 |
|-------|-------------|
| MC MR | MS M+ M-    |
| ← CE  | C ± √       |
| 7 8   | 9 / %       |
| 4 5   | 6 * 1/x     |
| 1 2   | 3 -         |
| 0     | , + -       |

U kunt ook gebruik maken van de calculatorknoppen, door deze met de muis aan te klikken.

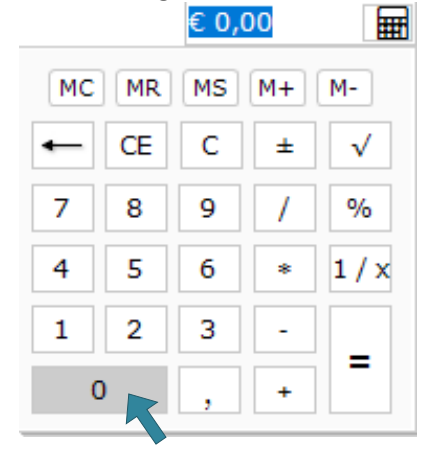

Om de calculator te sluiten gebruikt u de **[Enterknop]** op uw toetsenbord, of u klikt met de muis naast de calculator in het scherm. De gegevens die bovenin de calculator staan worden dan automatisch in het calculatorveld geplaatst.

### Kleur wijzigen

Om een kleur te wijzigen klikt u op het comboboxje achter de reeds geselecteerde kleur.

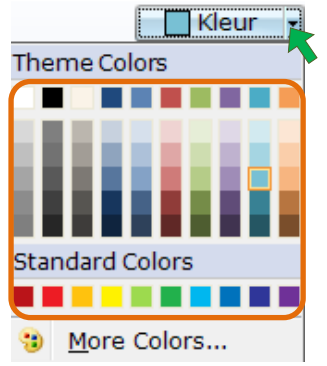

U kunt in dit scherm direct de kleur die u wenst selecteren. Als de gewenste kleur niet in dit scherm staat, kunt u met de knop [More Colors...] uit meer opties kiezen, of eventueel zelf een kleur samenstellen.

Er opent dan een scherm met een aantal standaard kleuren, waaruit u een keuze kunt maken. Zodra u een kleur selecteert, wordt de nieuw geselecteerde kleur in het hokje New getoond. In het hokje Current staat de kleur die u nu in gebruik heeft staan. Wanneer de kleur naar wens is sluit u dit scherm af door op de knop **[OK]** te klikken. De geselecteerde kleur bij New, wordt dan overgenomen. Als u op de knop **[Cancel]** klikt, blijft de kleur bij Current geselecteerd.

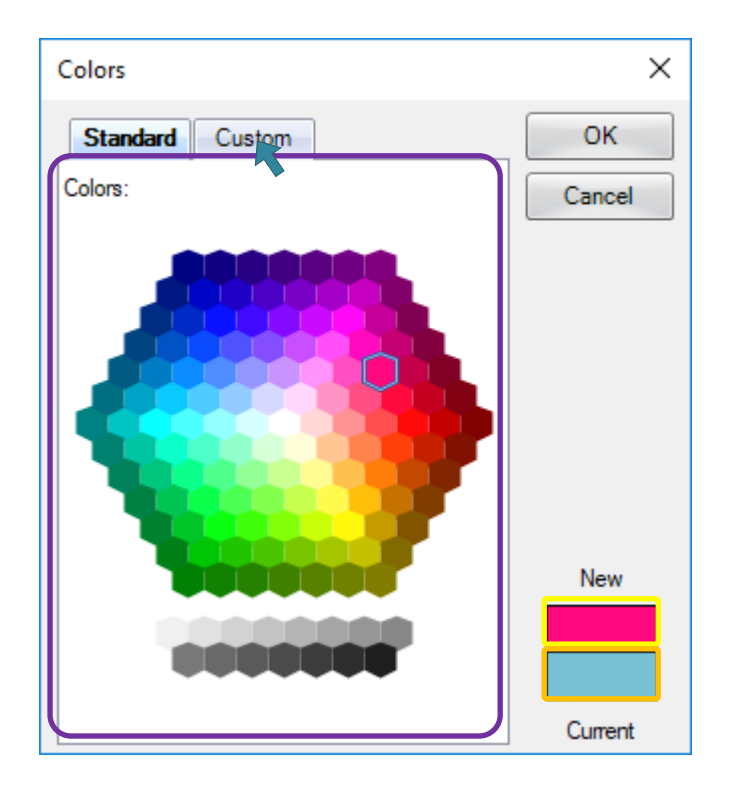

Mocht u zelf een kleur willen samenstellen selecteert u het tabblad Custom.

Wanneer u in het scherm standard een basiskleur geselecteerd heeft, begint het scherm met deze kleur als beginwaarde. U kunt deze kleur verfijnen, maar u kunt ook een nieuwe kleur selecteren.

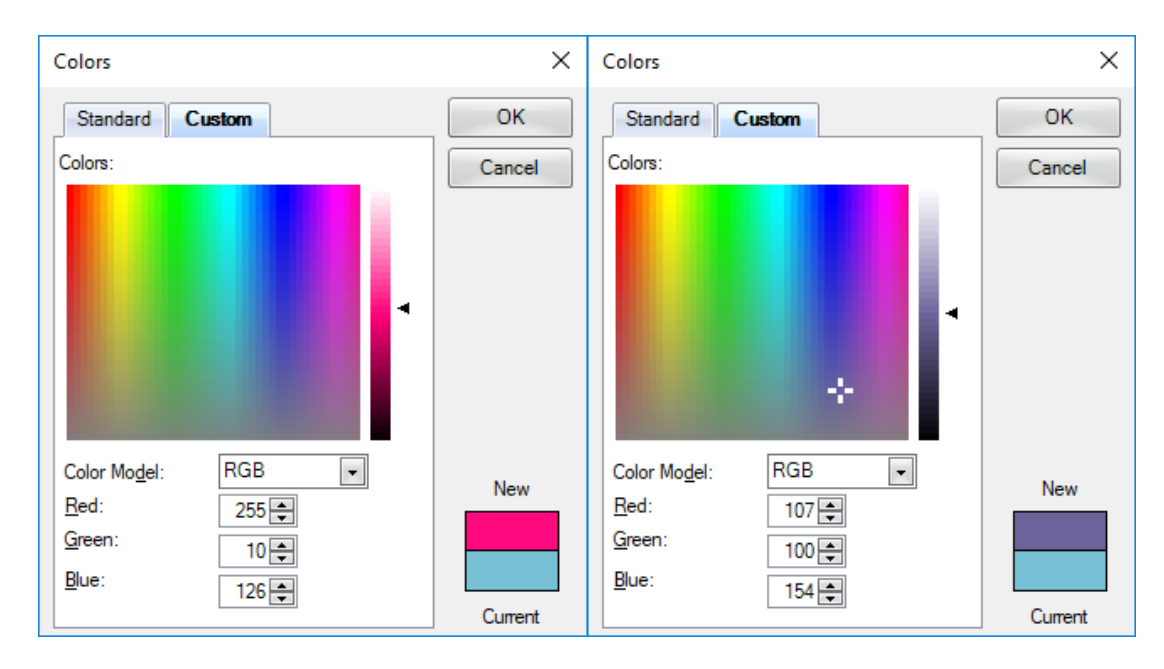

Om een nieuwe kleur te selecteren klikt u in het scherm. Er verschijnt dan een geblokt kruisje. Voor een andere kleur, kunt u de kleur selecteren, maar u kunt het kruisje ook verslepen. De geselecteerde kleur (New) verandert met het verslepen steeds mee, dus u ziet het op deze wijze direct wanneer u de gewenste kleur heeft gevonden.

U kunt de lichtheid van de kleur bewerken door middel van de schuif aan de rechterkant van het scherm. Deze schuif kunt u ook plaatsen door in de balk te klikken, of door te schuiven.

U kunt de RGB (Rood Groen Blauw) waarden aanpassen. Elke kleur heeft een unieke RGB code. U kunt dit aanpassen, door de waarden in te typen, maar u kunt ook met de knoppen [] de waarden wijzigen.